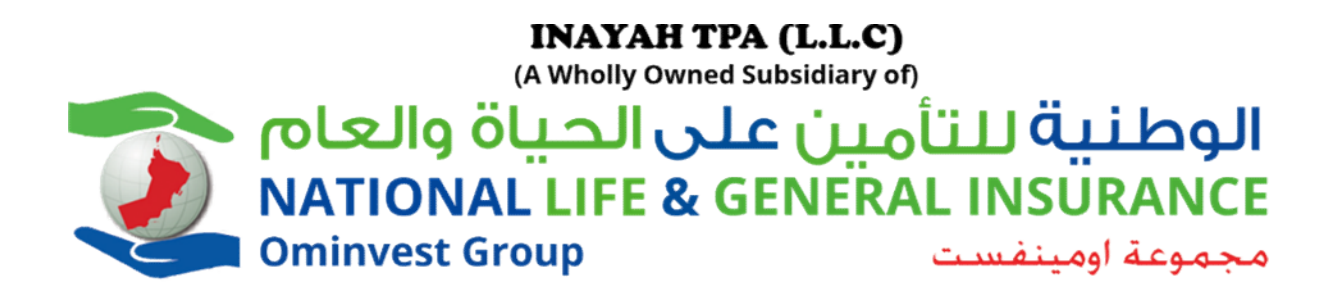

# INAYAH TPA – MOBILE APPLICATION

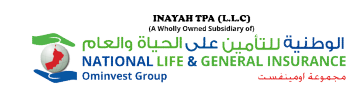

# Inayah TPA

**INAYAH** is a **TPA** (Third Party Administrator) that functions as an intermediary between the insurance provider and the policyholder. The main function of **TPA** is processing and settlement of medical claims.

Inyah is an inhouse Claim Administrator for National Life & General Insurance Company SAOG.

#### Mobile Application:

Inayah Mobile application is exclusively beneficial to insurance users that require medical claims, preapprovals & insurance benefits that are solely applicable in the UAE & Oman region.

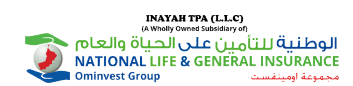

# **Mobile Application Features**

#### ✓ Pre-approval processing in 15 minutes

✓ Instant Verbal approvals

✓ 24/7 \* 365 Certified medical provider support

✓ Hassle free single point solution care

3

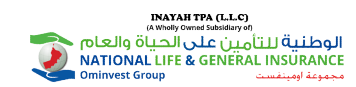

## **Getting Started**

#### Account Setup

The mobile application is available by the name **Inayah TPA 2021** in iPhone's App Store, Android's Google Play Store or link can be accessed from our website (<u>www.inayahtpa.com</u>).

| Q inayah tpa 2021 |                                                                                                    | 0 | Cancel |  |
|-------------------|----------------------------------------------------------------------------------------------------|---|--------|--|
| Health of         | Health & Fitness                                                                                                    |   | OPEN   |  |
|                   | Crante formi Accessed<br>Crante formi Accessed<br>Territoria<br>Territoria<br>Territor | • |        |  |

- Step 1 : Visit Playstore or App store.
- Step 2 : Search for "Inayah TPA 2021".
- Step 3 : Tap 'Install' and 'Open' to enter application.

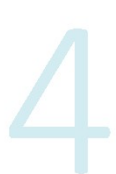

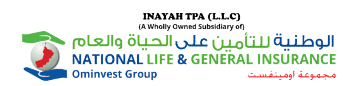

# Login/Registration

Old/ Existing members can directly login to the application

- Step 1: Enter existing mobile number (or) Phone number
- Step 2: Enter existing password of user.
- Step 3: Click on 'Login'.

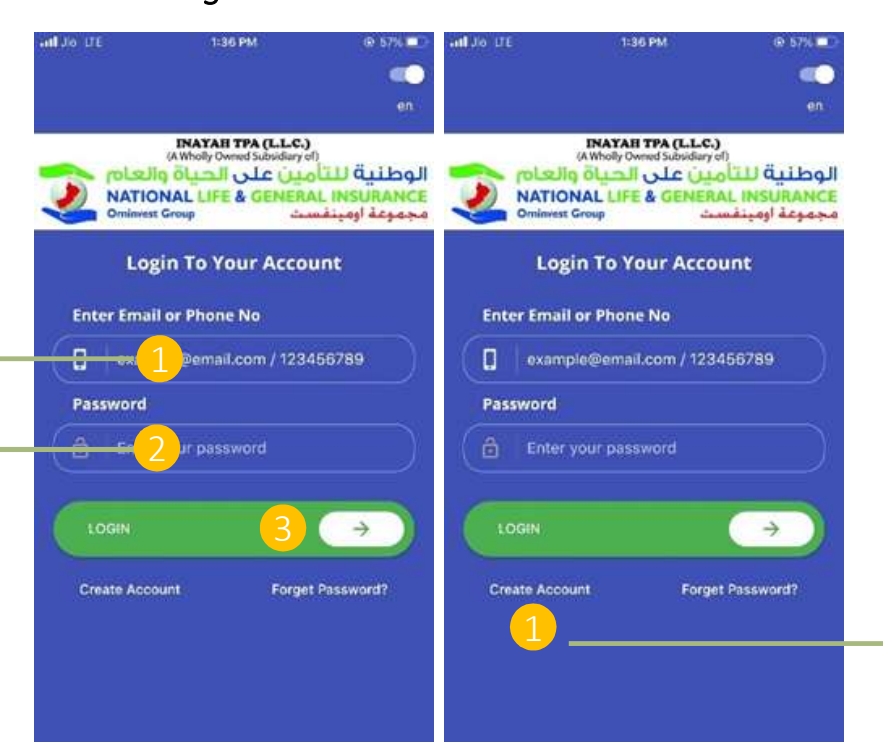

New Member

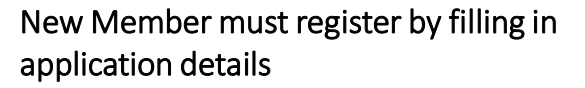

Step 1: Click on 'Create Account'

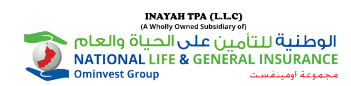

## **New Member Registration**

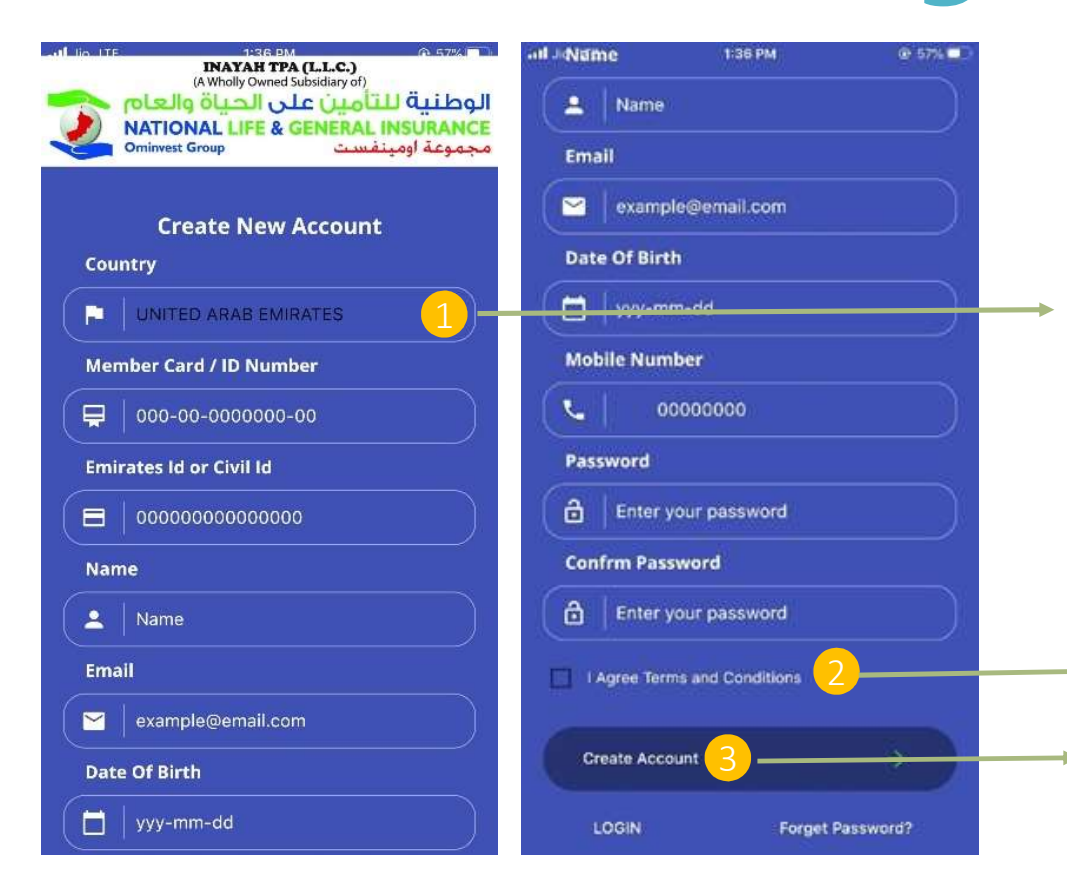

Step 1: Fill the form with valid information.

- Country: UAE or Oman to be filled in.
- Member ID: Either 15-digit Inayah member ID
  (eg: ABCD-A-NLGO-G21), Oman ID, Emirates ID
  (without hyphen eg: 7842019123456789) can be
  used.
- Emirates ID or Civil ID: Number to be entered in respected field. (without hyphen eg: 7842019123456789).
- Name : Name of User
- Email : Valid user email id
- Date of Birth : User Date of Birth
- Mobile Number : Valid user mobile number
- Password : 8 Character Password
- Confirm Password : Re-type new password

Step 2: Check Agree with Terms and conditions.

Step 3: Tap 'Create Account'.

\*User can enter new credential in login page\*

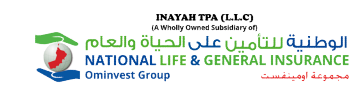

## **Reset Password**

#### User can change the password at any point or reset it if forgotten

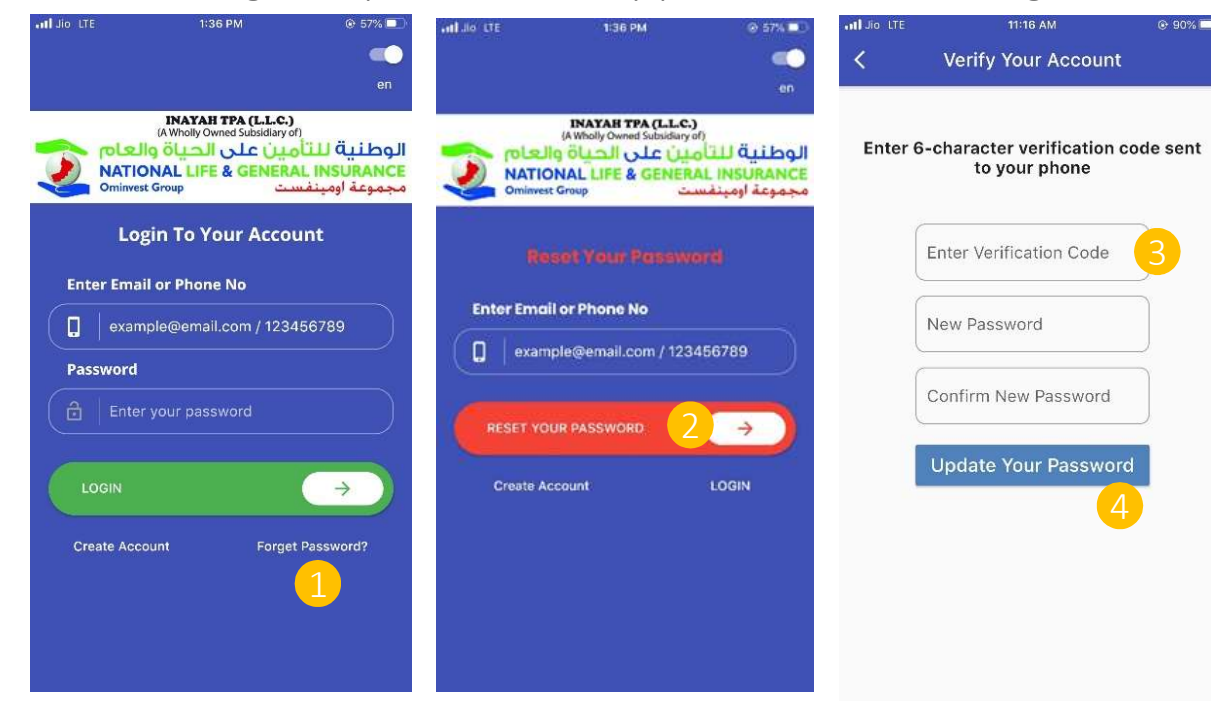

Step 1: Tap on 'Forgot Password' to navigate to reset password page.

Step 2: Fill the form with valid mobile no (+971XXXXXXXXX) and tap 'Reset Password'.

Step 3: User will receive a verification code to your registered mobile number. If you did not receive the alert with verification code, tap the Resend Code.

Step 4: Enter new password and tap 'Update Your Password'.

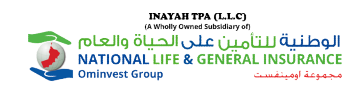

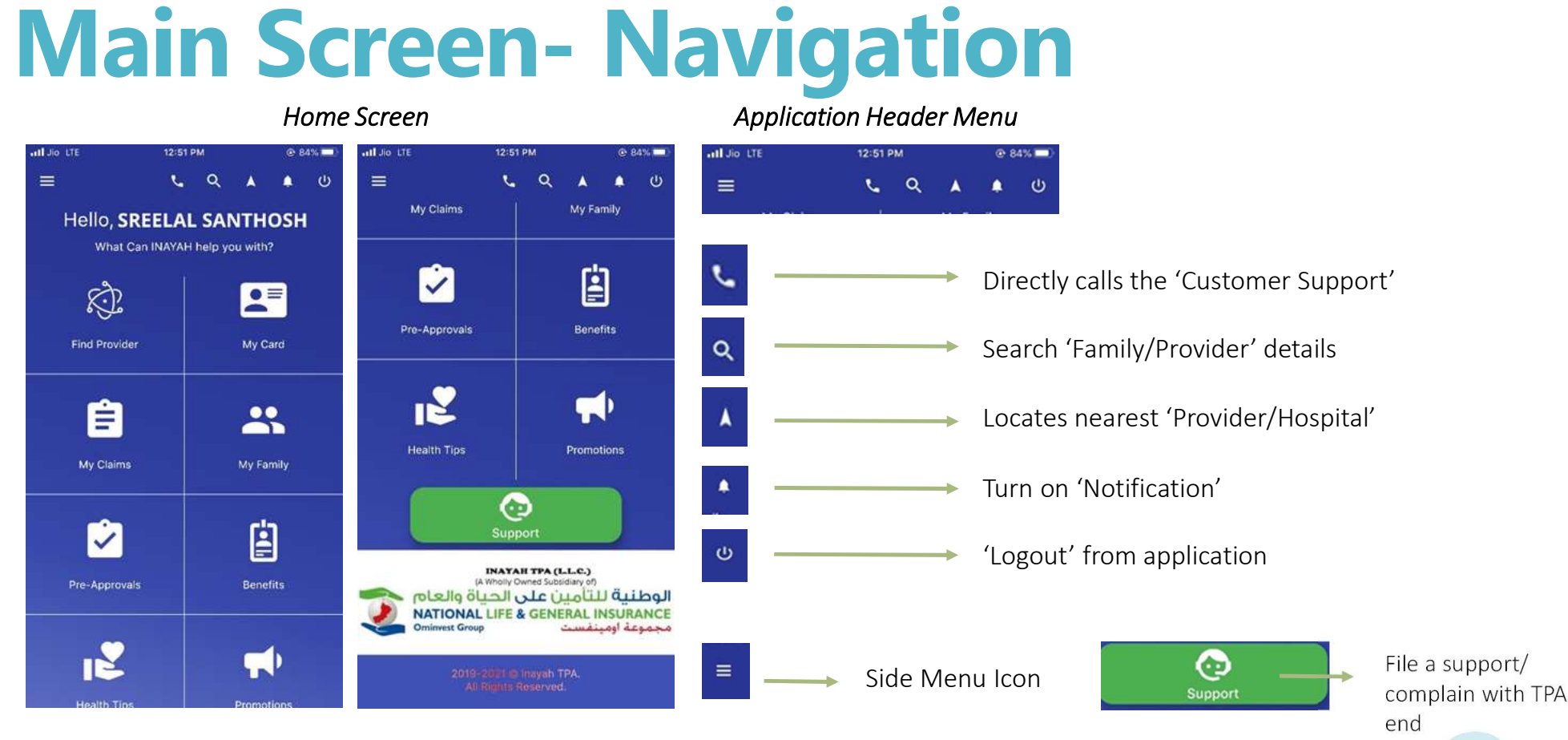

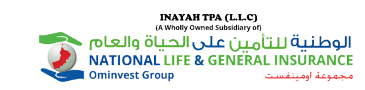

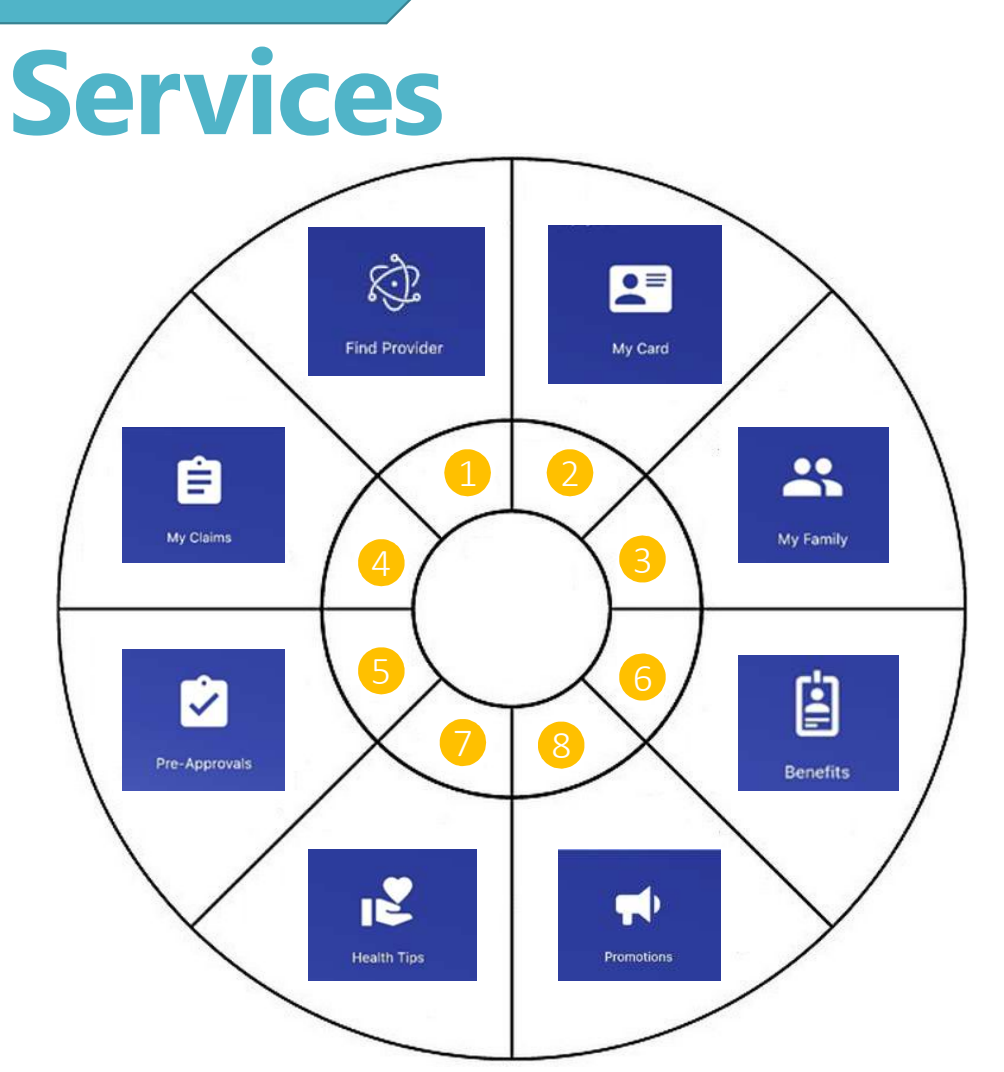

- 1. Find Provider Find provider will navigate you to find providers, doctors and specialties registered with Inayah.
- 2. My Card Shows your online Inayah TPA card.
- **3.** My Family Shows the family members card list. (You can find family members E-Card and their registered claims).
- 4. My Claims Shows the list of claims submitted.
- 5. Pre- Approvals Shows the principal's or dependent's user pre-approvals details.
- 6. Benefits Shows the benefit details for the Principal user & dependents.
- 7. Health Tips Shows health tips provided by Team Inayah.
- 8. Promotions Shows promotions details of Inayah TPA.

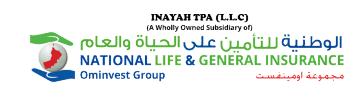

## **Side Screen**

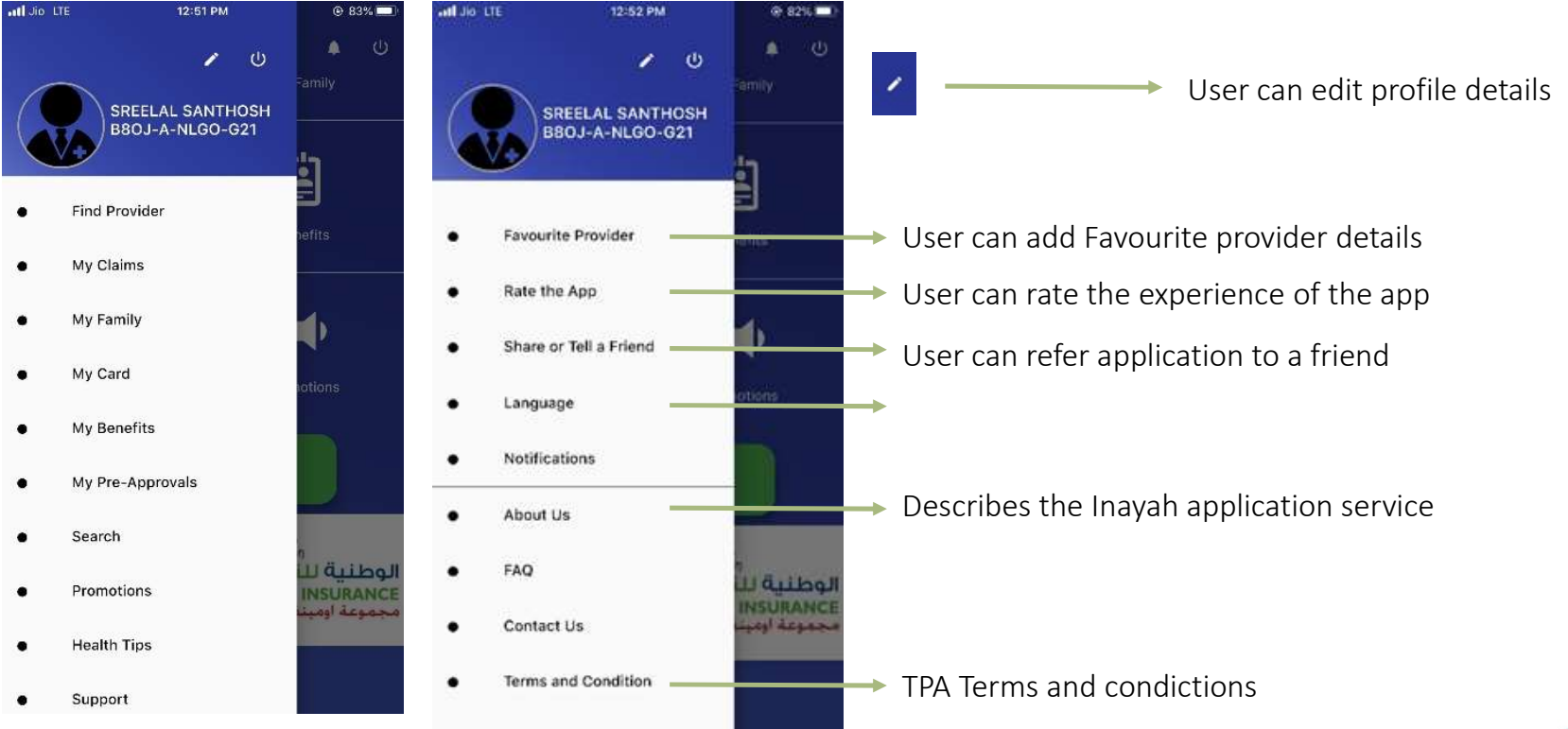

10

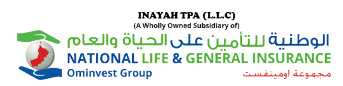

FAQ

User can tap on 'FAQ' on side menu to view list of Frequently Asked Questions.

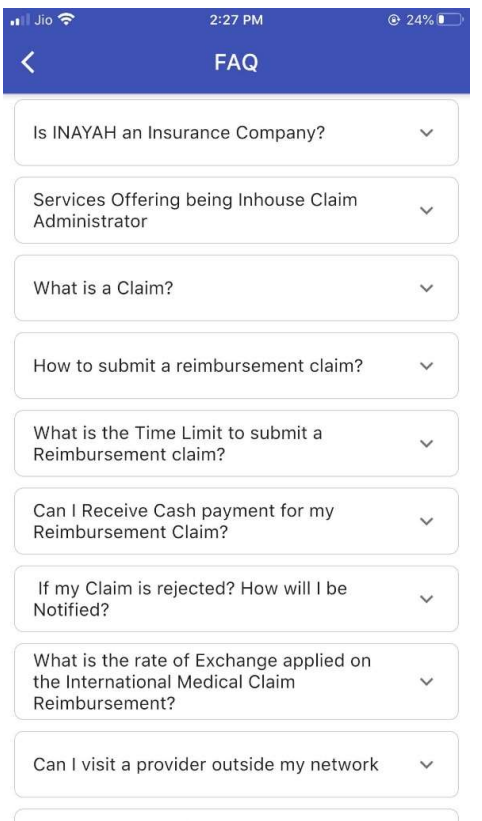

What are the required documents for